## Unlocking Your Self-Service Account

1. If you forget your password or are locked out of your account, click on the "LOG IN" link below.

|                         | LOG IN                                                                                         |
|-------------------------|------------------------------------------------------------------------------------------------|
| 2                       | Streamwood Self Service                                                                        |
| Home                    | Streamwood Village Hall   301 East Irving Park Road   Streamwood Illinois 60107   630-736-3800 |
| Streamwood Self Service |                                                                                                |
|                         |                                                                                                |

## 2. Click "Unlock Account"

|            | STATESTAL                                                  |
|------------|------------------------------------------------------------|
| Sign in    | to community access services for<br>Village of Streamwood. |
| G          | Sign in with Google                                        |
| Ú          | Sign in with Apple                                         |
|            | Sign in with Microsoft                                     |
| G          | Sign in with Facebook                                      |
|            | OR                                                         |
| Email addr | ess                                                        |
| Keep m     | e signed in<br>Next                                        |
|            |                                                            |

3. Enter the email address that you used to register your account with, then click "Select".

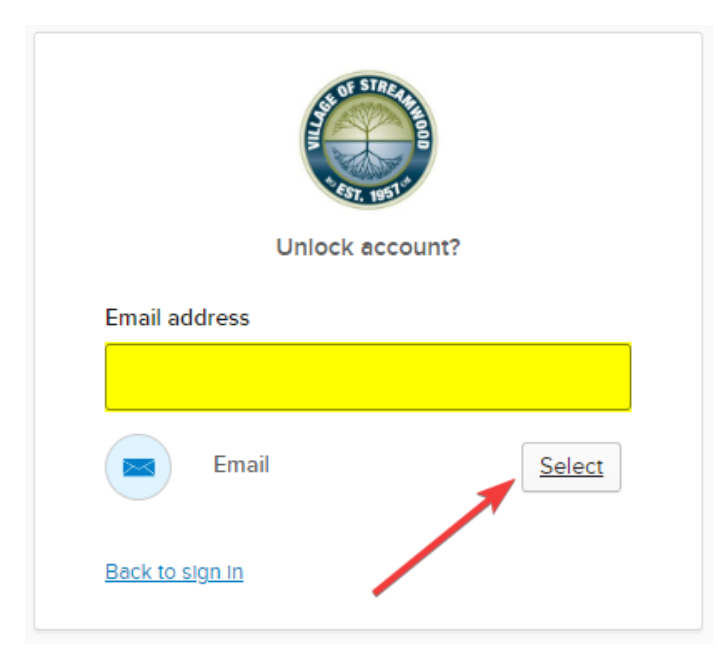

4. Click "Send me an email". An email will be sent to you with instructions on how to reset your password.

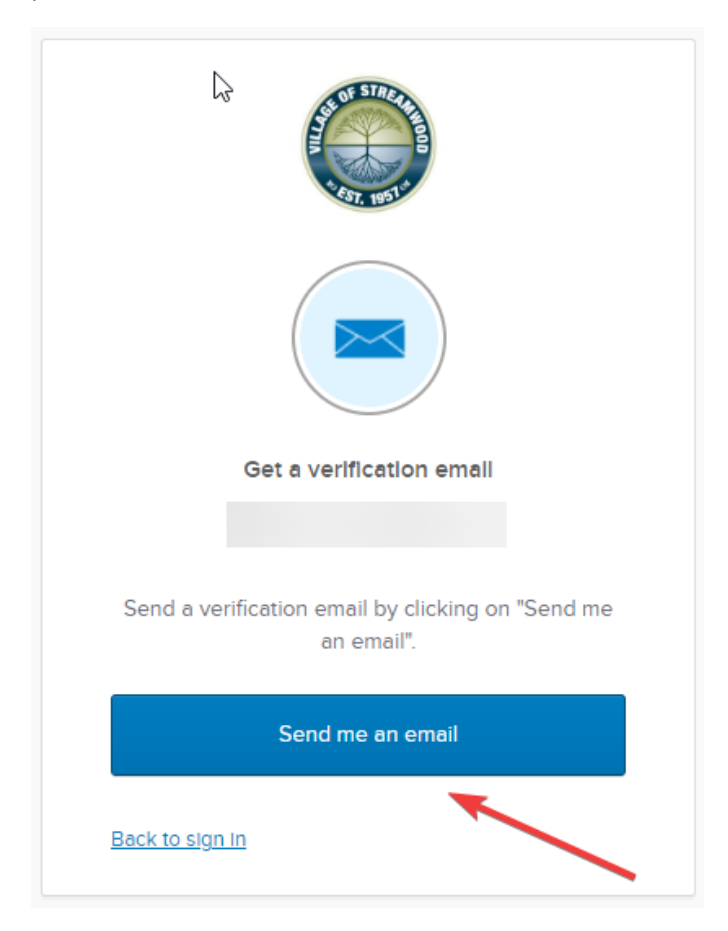